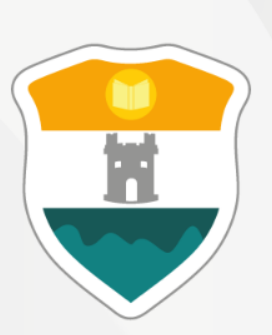

#### INSTITUCIÓN UNIVERSITARIA COLEGIO MAYOR DE ANTIOQUIA®

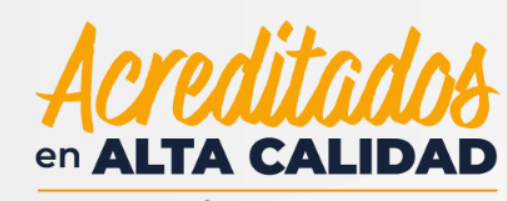

RESOLUCIÓN 013165 DE 2020

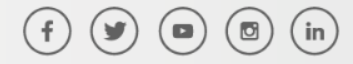

GC-FR-006 21-08-2021 Versión 09

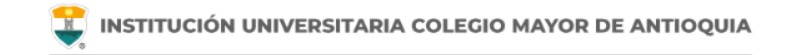

## Antes de iniciar su proceso tenga en cuenta lo siguiente:

- Se recomienda hacer este proceso desde un equipo de escritorio o portátil, no realizarlo desde celular o tablet.
- Haber legalizado el pago de su matricula ya sea por recursos propios o a través de una financiación.

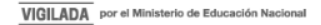

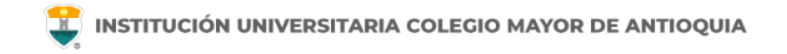

Accedemos a la plataforma **Accademia U**, desde el icono "Mi Colmayor" encontrado en la parte superior del sitio web **www.colmayor.edu.co** 

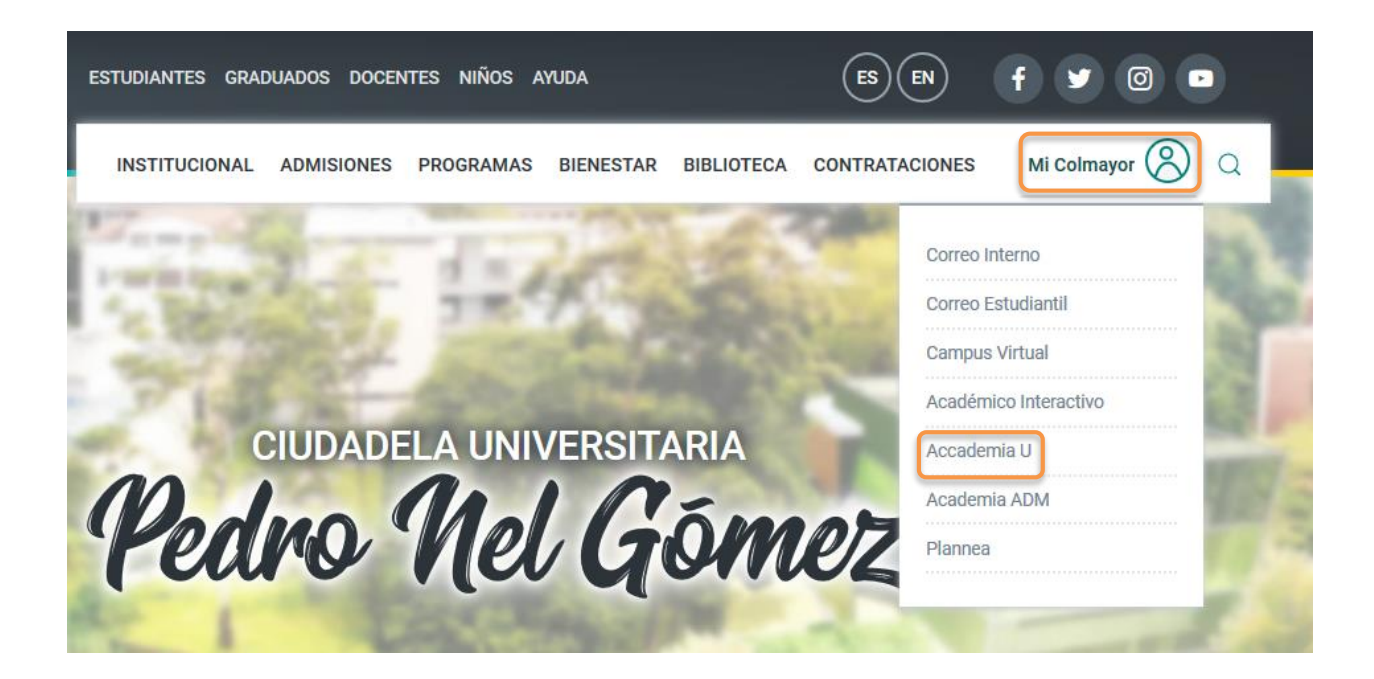

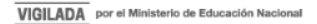

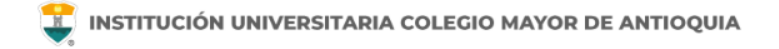

Si un estudiante desea cambiar de grupo de una asignatura matriculada debe hacerlo en el sistema académico únicamente en las fechas establecidas para ello. Verifique en *www.colmayor.edu.co/admisiones/* en el Calendario Académico, las fechas en las cuales se podrán realizar estos cambios, teniendo en cuenta que no se presenten cruces de horarios y la disponibilidad de cupos.

Si el grupo al cual desea trasladarse está en el mismo horario de una asignatura que ya tenga matriculada, no podrá hacer el cambio.

Si el grupo al cual desea trasladarse no tiene cupos no podrá hacer el cambio. Puede solicitar cupos a los correos de los coordinadores de su facultad. Los correos se encuentran en la siguiente dirección: <u>https://www.colmayor.edu.co/ayuda/directorio-institucional/</u>.

Estos cambios solo se pueden hacer entre grupos de una misma asignatura. No se puede cambiar una asignatura por otra diferente.

Estos cambios solo se pueden realizar después de haber realizado el pago de la liquidación o haber legalizado su beca. Su horario le debe aparecer en color verde.

Si su horario no se encuentra en verde, no se considera estudiante activo de la institución y no puede hacer ajustes de matrícula ni cambio de grupo.

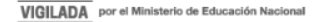

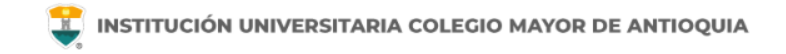

| Matriculas U Hoja Vida Seguimiento<br>Estudiante U            | Diligenciar<br>Encuestas U<br>Biblioteca U | <<br>>                                                 |
|---------------------------------------------------------------|--------------------------------------------|--------------------------------------------------------|
| Inicio Informes Ayuda 🔻                                       |                                            |                                                        |
| INFORMACIÓ                                                    |                                            |                                                        |
| Documento:                                                    | Nombre:                                    |                                                        |
| Programa: TECNOLOGIA EN GESTIÓN DE<br>SERVICIOS GASTRONOMICOS | Pensum: 6116                               |                                                        |
| Tipo Inscripción: Antiguo                                     | Nivel: 2                                   |                                                        |
| <b>O</b> HORARIO                                              |                                            |                                                        |
| <b>NOTAS</b>                                                  |                                            | Ingrese al módulo de                                   |
| GRUPOS<br>TRASLADADOS                                         | $\bigcirc$                                 | Seguimiento Estudiante,<br>en la función <b>Grupos</b> |
| MATERIAS<br>CANCELADAS                                        | <b>0</b>                                   | Trasladados                                            |

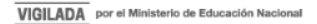

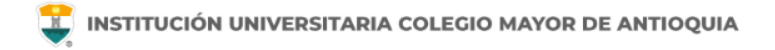

| n <b>Trasladar</b> | Grupos         | Trasladar Grupos 🕨              |                |                  |           |
|--------------------|----------------|---------------------------------|----------------|------------------|-----------|
| III Materias       | del Estudiante |                                 |                |                  |           |
| Funciones          | Grupo Anterior | Materia                         | Código Materia | Tipo Materia     | # Credito |
| Estado Mater       | ia: Activo     |                                 |                |                  |           |
| 0                  | 6115BS         | MATEMÁTICA                      | TSG105         | Privada          | 3         |
| 0                  | 6132CS         | GESTIÓN SERVICIOS GASTRONÓMICOS | TSG303         | Privada          | 3         |
| 0                  | VIC119A        | EXPRESIÓN CREATIVA              | INS025         | Electiva         | 2         |
| 0                  | VIC128A        | ARTE CIENCIA E INNOVACION       | INS083         | Electiva         | 2         |
| 0                  | 6143C          | COCINA NATURAL I                | TSG4062        | Optativa - Linea | 3         |

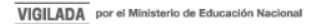

| INFORMACIÓN MATERIA    |                      |                           |                              |           |  |  |
|------------------------|----------------------|---------------------------|------------------------------|-----------|--|--|
| Grupo Anterior: 6115BS |                      | Materia: MATEMÁTICA - TS  | Materia: MATEMÁTICA - TSG105 |           |  |  |
| Tipo Materia: Privada  |                      | Número Créditos: 3        | Número Créditos: 3           |           |  |  |
| Día: Miercoles         |                      | Horario: 12:00:00 - 14:00 | Horario: 12:00:00 - 14:00:00 |           |  |  |
|                        |                      |                           |                              |           |  |  |
| GRUPO                  | DIA                  | HORA INICIO               | HORA FINAL                   | TRASLADAR |  |  |
| 6115Z5A                | Martes               | 18:00:00                  | 22:00:00                     | 0         |  |  |
| 6115Z2A                | Martes               | 18:00:00                  | 22:00:00                     | 0         |  |  |
| 6115A                  | Miercoles<br>Viernes | 14:00:00<br>14:00:00      | 16:00:00<br>16:00:00         | 0         |  |  |
| 6115Z3A                | Jueves               | 18:00:00                  | 22:00:00                     | 0         |  |  |
|                        |                      |                           |                              | Î         |  |  |

Aparecen los otros grupos de la asignatura seleccionada con sus respectivos horarios, y la función **Trasladar grupos.** Al dar clic, el sistema le pedirá confirmación para hacer el cambio.

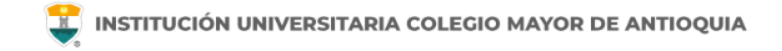

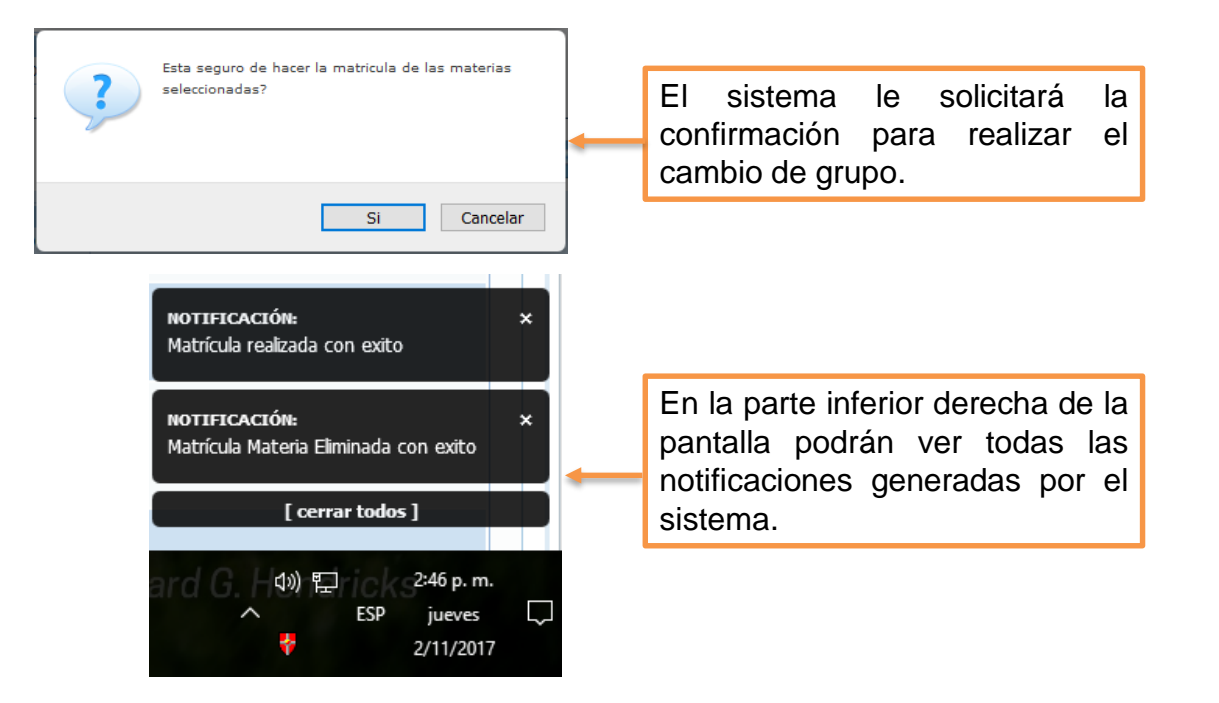

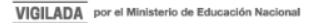

| Horario    | Matricula Manua    | 4                                     |                                                   |                                                                         |                            |         |  |                                                   |
|------------|--------------------|---------------------------------------|---------------------------------------------------|-------------------------------------------------------------------------|----------------------------|---------|--|---------------------------------------------------|
| NOTA: U    | os grupos que apar | ecen en escala de grises, es porque t | odavía no se han activado al estudiante           | •                                                                       |                            |         |  |                                                   |
| Aula Grupo |                    | Materia                               | 📁 Equivalencia                                    | 🗢 Click en los grupos de su horario para ver los detalles de la materia |                            |         |  |                                                   |
|            |                    |                                       |                                                   |                                                                         |                            | Viernes |  | Domingo                                           |
|            | 5:00 - 7:00        |                                       |                                                   |                                                                         |                            |         |  |                                                   |
| 3          | 7:00 - 8:00        |                                       |                                                   |                                                                         |                            |         |  |                                                   |
| 1          | 8:00 - 9:00        |                                       |                                                   |                                                                         |                            |         |  |                                                   |
| 9          | :00 - 10:00        |                                       |                                                   |                                                                         |                            |         |  |                                                   |
| 10         | 0:00 - 11:00       |                                       |                                                   |                                                                         |                            |         |  |                                                   |
|            | 1:00 - 12:00       |                                       |                                                   |                                                                         |                            |         |  |                                                   |
| 15         | 2:00 - 13:00       |                                       |                                                   |                                                                         | C103<br>SAD784<br>CERCTICA |         |  | C102<br>SASD2535<br>ESTADBTICA                    |
| 13         | 3:00 - 14:00       |                                       |                                                   |                                                                         |                            |         |  |                                                   |
| 14         | 1:00 - 15:00       |                                       |                                                   |                                                                         |                            |         |  | C102<br>SAD2634<br>ANALDIS INSTRUMENTAL BIOMEDICO |
| 18         | 5:00 - 16:00       |                                       |                                                   |                                                                         |                            |         |  |                                                   |
| 10         | 5:00 - 17:00       |                                       |                                                   |                                                                         |                            |         |  |                                                   |
| 13         | 7:00 - 18:00       |                                       |                                                   |                                                                         |                            |         |  |                                                   |
| 11         | 3:00 - 19:00       |                                       | C103<br>SAD52<br>COMPETENCIA LECTORA EN INCLES II |                                                                         |                            |         |  |                                                   |
| 19         | 200 - 20:00        |                                       |                                                   |                                                                         |                            |         |  |                                                   |
|            |                    |                                       |                                                   |                                                                         |                            |         |  |                                                   |

Al confirmar el cambio de grupo el sistema lo devuelve al módulo Seguimiento Estudiante.

Verifique que el cambio de grupo aparezca reflejado en su horario.

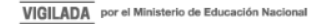

## Mayor información en la oficina de admisiones, registro y control

**Teléfono:** 

444 56 11 Ext. 118 - 119 - 179 - 249 - 280

#### Email:

sec.admisiones@colmayor.edu.co aux.admisiones@colmayor.edu.co auxadmisiones2@colmayor.edu.co carlos.amaya@colmayor.edu.co academico@colmayor.edu.co daniel.vera@colmayor.edu.co

#### HORARIO ATENCIÓN AL PÚBLICO

Lunes a Viernes de 8:00 a.m. a 12:00 m. y 1:00 p.m. a 5:00 p.m.

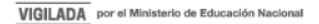